# Ajándékkártya használata

# 1., Rákattintunk a BELÉPÉS gombra

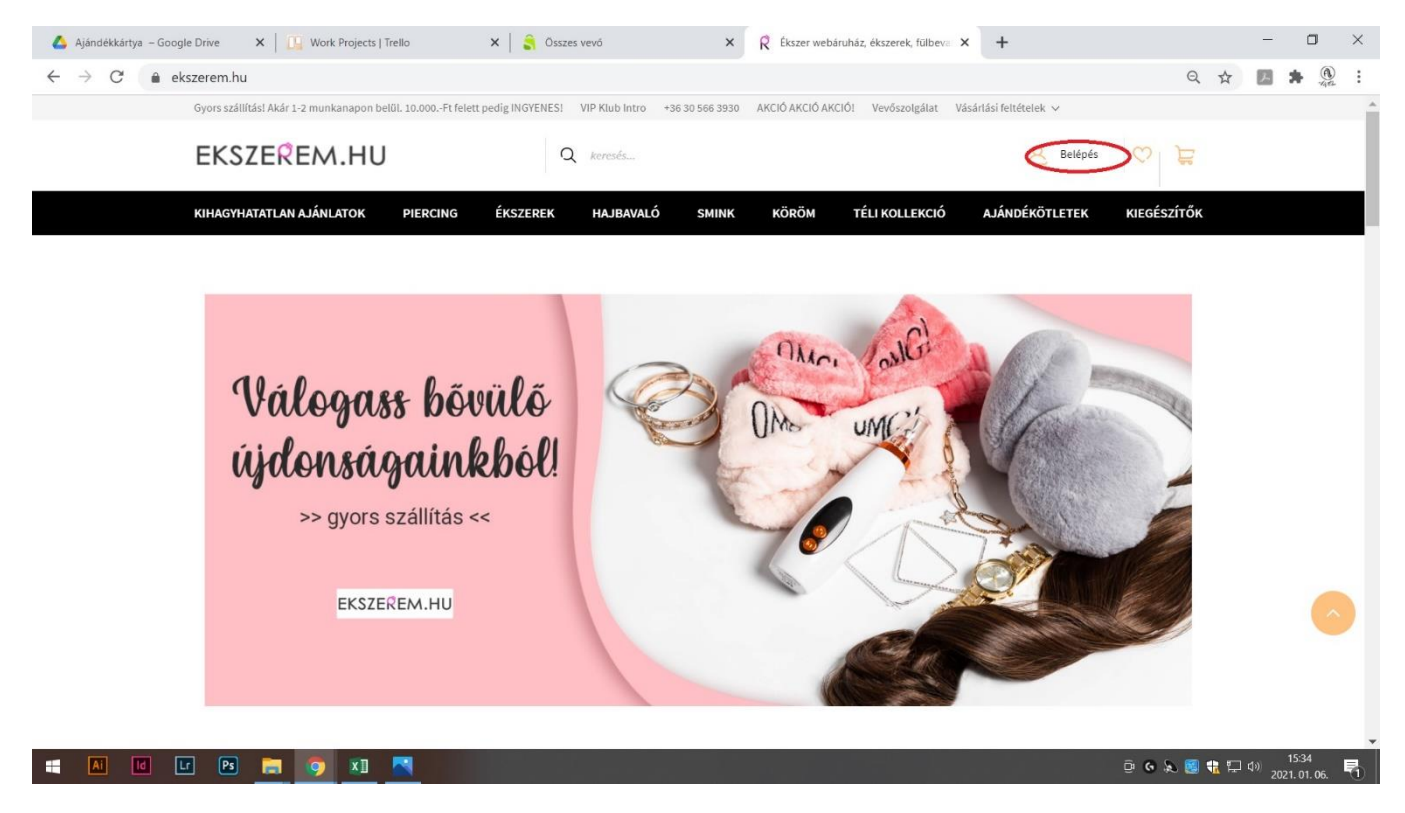

# 2., Ajándékkártyán lévő e-mail cím és jelszó beírása, majd belépés

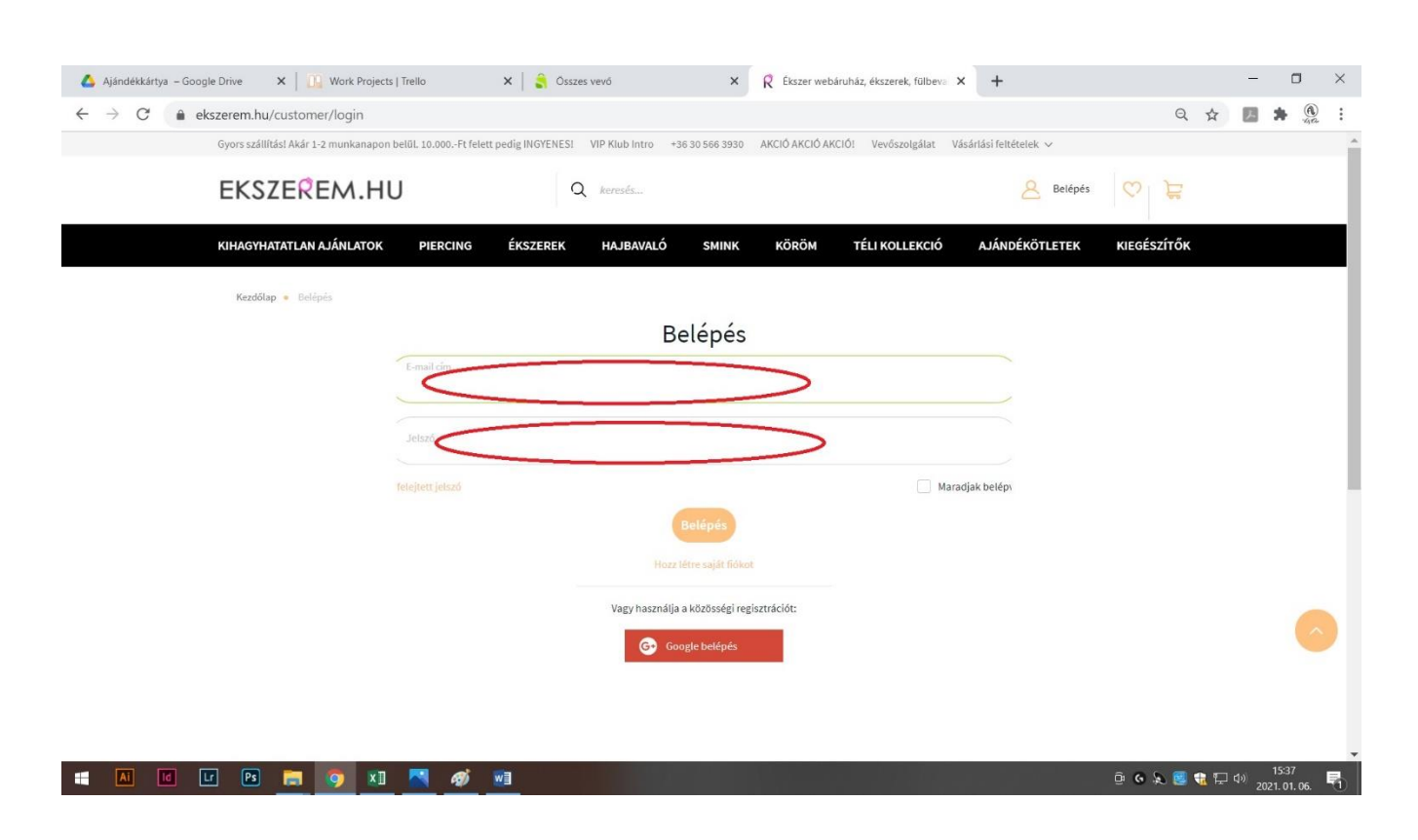

#### Belépés a főoldalról:

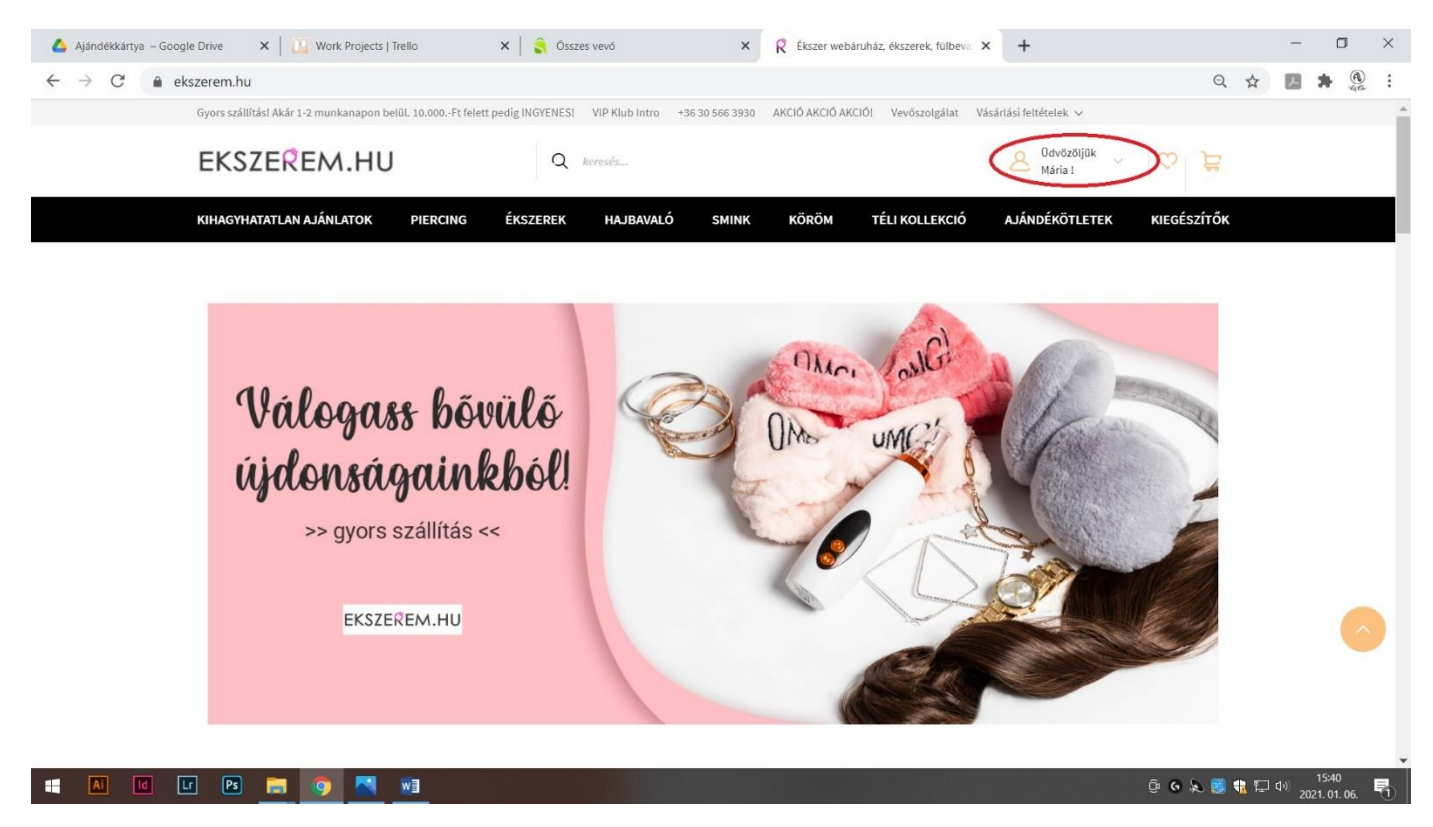

Az ÜDVÖZÖLJÜK gombra kattintunk, és máris megjelenik a FIÓKOM oldal.

#### 3., Adatmódosítás

- Belépés után tudjuk adatainkat ellenőrizni, illetve módosítani
  Saját telefonszám, e-mail cím és szállítási cím megadása mindenképp fontos!
- Ajándékkártyánk értéke hűségpontként jelenik meg (1 pont = 1 Ft)

| → C | ekszerem hu/index php?route=a              | ccount/accour     | nt              |                   |               |                 |                   |                        | \$          | 12 |   |
|-----|--------------------------------------------|-------------------|-----------------|-------------------|---------------|-----------------|-------------------|------------------------|-------------|----|---|
|     | Gyors szállítás! Akár 1-2 munkanapon belül | . 10.000Ft felett | pedig INGYENES! | VIP Klub Intro +3 | 6 30 566 3930 | AKCIÓ AKCIÓ AKC | IÓ! Vevőszolgálat | Vásárlási feltételek 🗸 | I           | -  |   |
|     | EKSZEREM.HU                                |                   | Q               | keresés           |               |                 |                   | A Üdvözöljük v Mária ! | ♡ Ĕ         |    |   |
|     | KIHAGYHATATLAN AJÁNLATOK                   | PIERCING          | ÉKSZEREK        | HAJBAVALÓ         | SMINK         | KÖRÖM           | TÉLI KOLLEKCIÓ    | AJÁNDÉKÖTLETEK         | KIEGÉSZÍTŐI | ۲  |   |
|     | Kezdőlap 🍝 Fiók                            |                   |                 |                   |               |                 |                   |                        |             |    |   |
|     | Fiókom                                     |                   |                 |                   |               |                 |                   |                        |             |    |   |
|     | Fiókom                                     |                   |                 |                   |               |                 |                   |                        |             |    |   |
|     | Fiókadatok módosítása                      |                   |                 |                   |               |                 |                   |                        |             |    |   |
|     | Jelszócsere                                |                   |                 |                   |               |                 |                   |                        |             |    |   |
|     | Címadatok módosítása                       |                   |                 |                   |               |                 |                   |                        |             |    |   |
|     | Kívánságlistám                             |                   |                 |                   |               |                 |                   |                        |             |    |   |
|     | Rendeléseim                                |                   |                 |                   |               |                 |                   |                        |             |    | ( |
|     | Korábbi rendelések                         |                   |                 |                   |               |                 |                   |                        |             |    |   |
|     | Letöltések                                 |                   |                 |                   |               |                 |                   |                        |             |    |   |
|     | Hirlavál                                   |                   |                 |                   |               |                 |                   |                        |             |    |   |

#### 4., Adatok törlése

Ha nem szeretné felhasználni hűségpontjait, vagy már felhasználta, és nem szeretné, hogy tovább tároljuk az adatait, lejjebb görgetve, a következő gomb megnyomásával tudja törölni azokat:

| 🝐 Ajándékkártya – Google Drive 🛛 🗙 🛛 🛄 Work Projects   Trello                           | 🗙 🔓 Összes vevő                | ×               | R Fiókom           | ×              | +                       | -            | - 0                  | ×            |
|-----------------------------------------------------------------------------------------|--------------------------------|-----------------|--------------------|----------------|-------------------------|--------------|----------------------|--------------|
| $\leftrightarrow$ $\rightarrow$ C $\bullet$ ekszerem.hu/index.php?route=account/accourt | nt                             |                 |                    |                |                         | ☆ /          | *                    | <b>A</b> :   |
| Gyors szállítás! Akár 1-2 munkanapon belül. 10.000Ft felett                             | pedig INGYENES! VIP Klub Intro | +36 30 566 3930 | AKCIÓ AKCIÓ AKCIÓ! | Vevőszolgálat  | Vásárlási feltételek 🐱  |              |                      | 1            |
| EKSZEREM.HU                                                                             | Q keresés                      |                 |                    |                | A Üdvözöljük<br>Mária ! | á ř          |                      |              |
| KIHAGYHATATLAN AJÁNLATOK PIERCING                                                       | ÉKSZEREK HAJBAVALÓ             | SMINK           | KÖRÖM              | TÉLI KOLLEKCIÓ | AJÁNDÉKÖTLETEK          | KIEGÉSZÍTŐK  |                      |              |
| Rendeléseim                                                                             |                                |                 |                    |                |                         |              |                      |              |
| Korábbi rendelések                                                                      |                                |                 |                    |                |                         |              |                      | - 1          |
| Letöltések                                                                              |                                |                 |                    |                |                         |              |                      |              |
| Hírlevél                                                                                |                                |                 |                    |                |                         |              |                      |              |
| Hírlevél megrendelése / lemondása                                                       |                                |                 |                    |                |                         |              |                      |              |
| Regisztrációs hozzájárulás                                                              |                                |                 |                    |                |                         |              |                      |              |
|                                                                                         | elutasítása                    |                 |                    |                |                         |              |                      |              |
| Személyes adatok törlése                                                                |                                |                 |                    |                |                         |              |                      |              |
| Személyes adatok letőltése                                                              |                                |                 |                    |                |                         |              |                      |              |
|                                                                                         |                                |                 |                    |                |                         |              |                      |              |
| = 🛯 🗉 🖻 🔚 👩 폐 🛷                                                                         |                                |                 |                    | la Mari        | ĝ 6                     | (ە 🖵 💕 🐯 🖉 🗴 | 15:48<br>2021. 01. 0 | 16. <b>F</b> |

# 5., Vásárlás menete

Ha megtalálta az Önnek tetsző terméket, a termék oldalán kattintson a **bevásárlókocsi** ikonra:

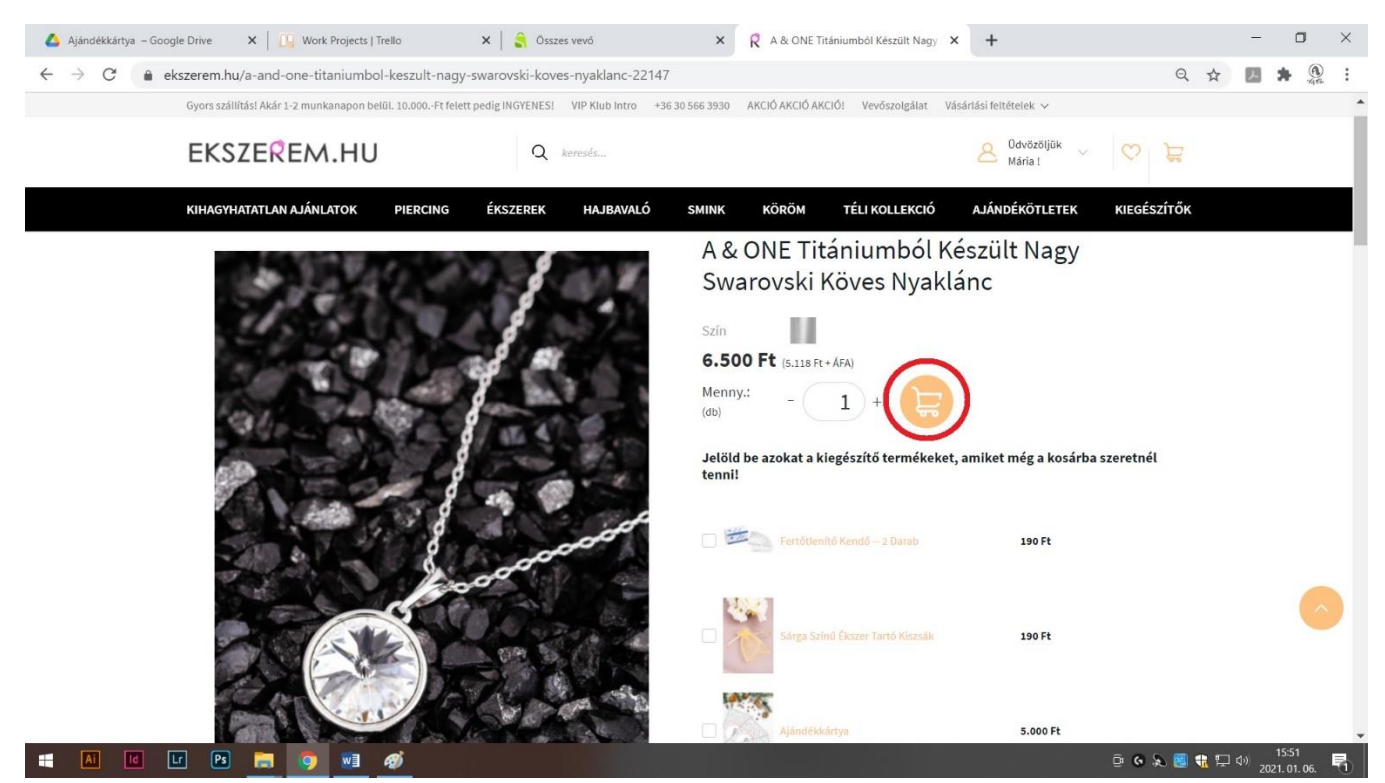

Ha befejezte a vásárlást, nyomja meg a **TOVÁBB A KOSÁRHOZ** gombot.

Ha még mást is szeretne vásárolni, válassza a TOVÁBB VÁLOGATOK gombot.

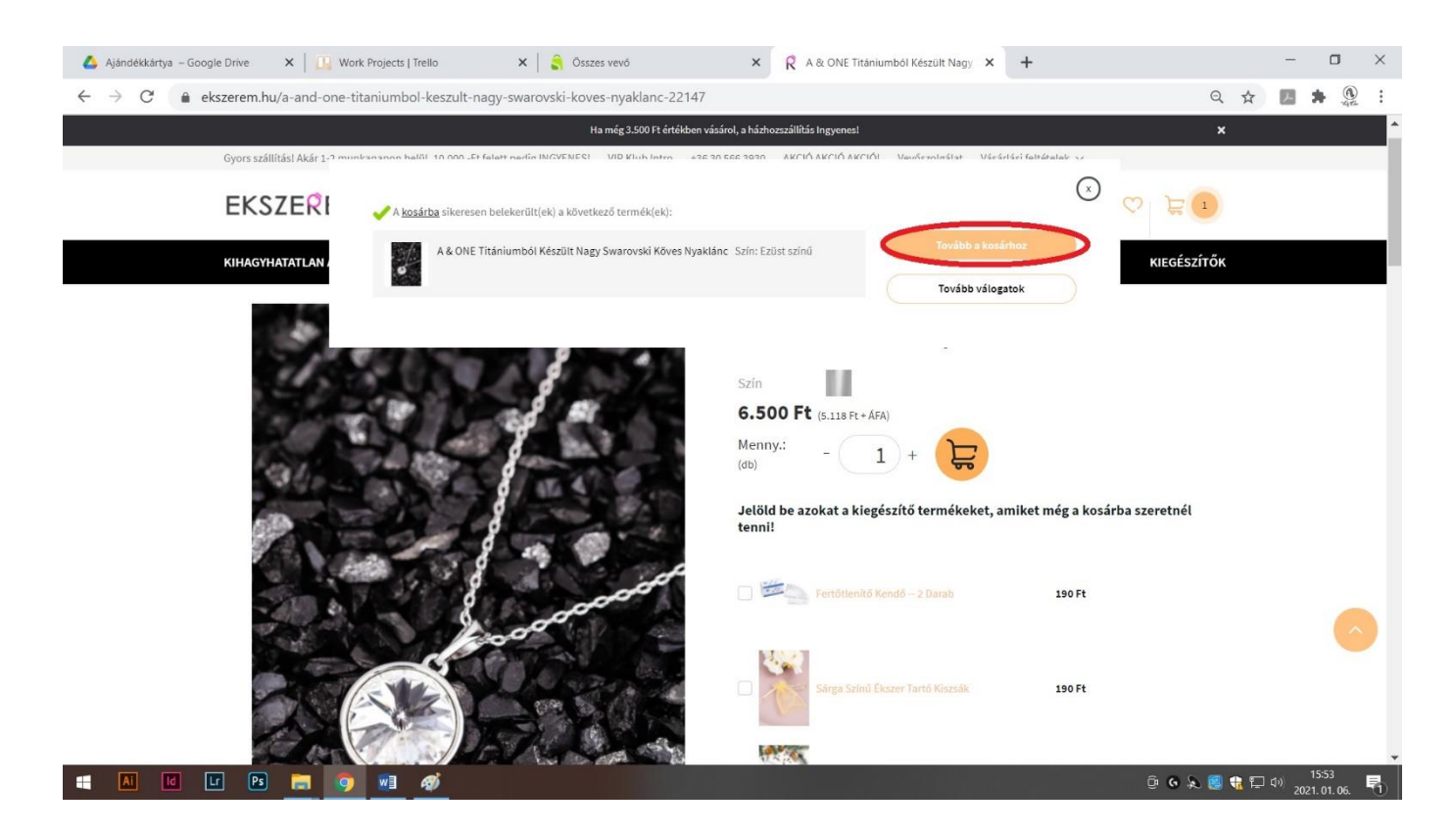

Ha a TOVÁBB A KOSÁRHOZ opciót választotta, az alábbi oldal jelenik meg:

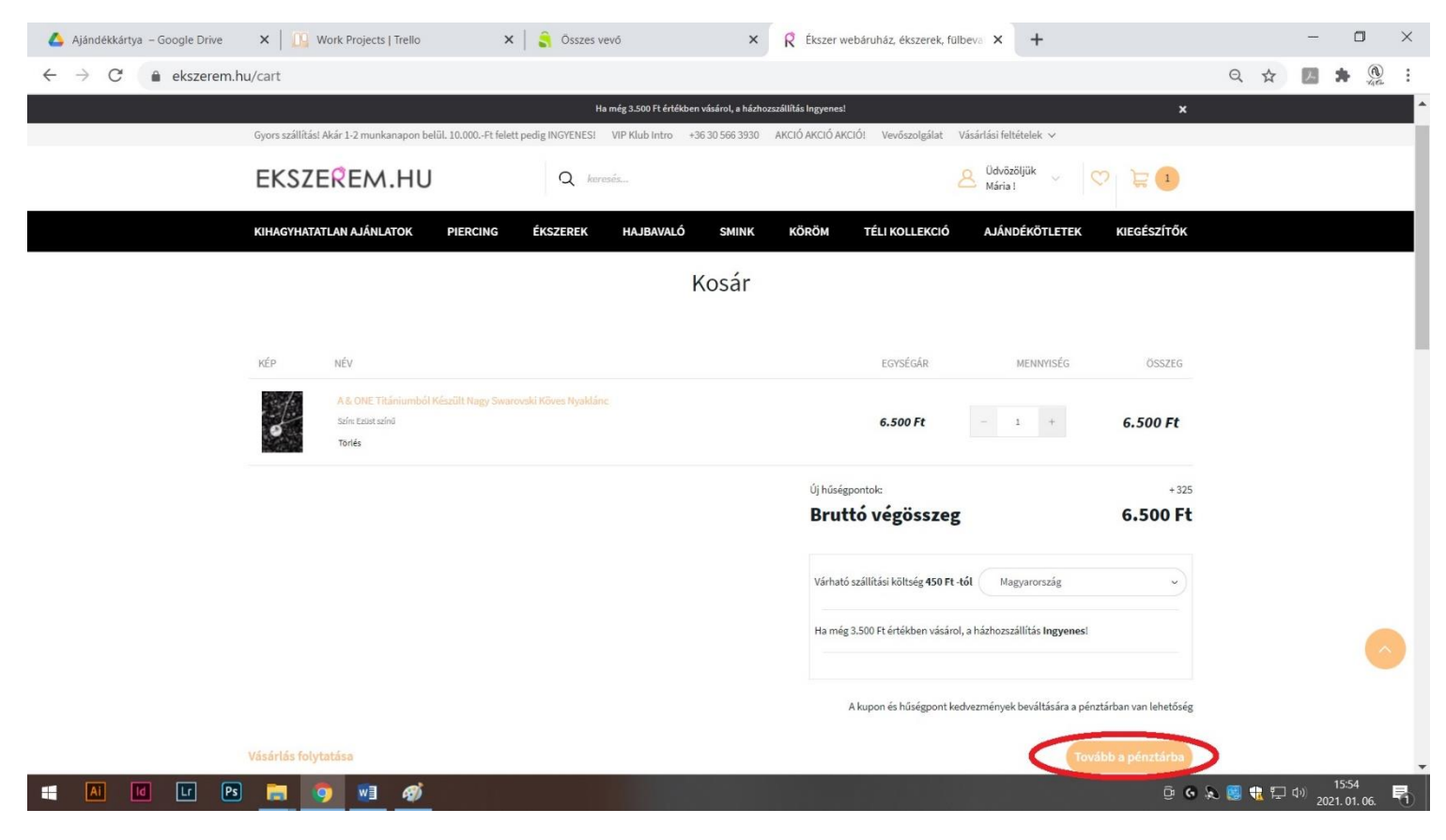

## Az adatok ellenőrzése után, ha mindent rendben talált, nyomja meg a **TOVÁBB A PÉNZTÁRBA** gombot.

Utána ez az oldal jelenik meg:

|    | EKSZEREM.HU                                        |               | BIZTONSÁGOS<br>KAPCSOLAT |    | Rendelés összesítés                                                                       | Vissza a kosárba     |   |  |  |
|----|----------------------------------------------------|---------------|--------------------------|----|-------------------------------------------------------------------------------------------|----------------------|---|--|--|
|    | elérhetőség szállítás                              | O<br>FIZETÉS  | ÖSSZEGZÉS                |    | A & ONE Titániumból Készült<br>Nagy Swarovski Köves Nyaklánc<br>Szin: Ezüst színű<br>1 db | 6.500 Ft             |   |  |  |
|    | Üdvözöljük<br>ajandekkartya⊚ekszerem.hu<br>Kilépés |               |                          |    | Kupon megadása                                                                            | Beváltás             |   |  |  |
| 1. | Szállítási adatok<br>Még nincs cím hozzáadva!      |               |                          | 2. | Hűségpont megadása<br>6500<br>Felhasználható hűségpontok: <b>6500</b> (6                  | Beváltás<br>.500 Ft) | > |  |  |
|    | Cim nozzaadasa<br>3.                               | Tovább a szál | lítási módokhoz          | 5  | Új hűségpontok:<br>Összeg                                                                 | + 325<br>6.500 Ft    |   |  |  |
|    |                                                    |               |                          |    | Bruttó végösszeg                                                                          | 6.500 Ft             |   |  |  |

- 1. Cím hozzáadása gomb megnyomása után, töltse ki a szállítási címmel a felugró ablakot
- 2. A Hűségpont megadásánál írjon be annyi hűségpontot, amennyit szeretne felhasználni, majd nyomja meg a **Beváltás** gombot (maximum annyit tud, amennyi a termék értéke; ha a szállítást is hűségpontból szeretné megoldani, azt később a Megjegyzésben tudja jelezni, de fontos, hogy legyen elég hűségpontja) Szállítási **díj**szabásunkat <u>itt</u> olvashatja
- 3. Végül kattintson a Tovább a szállítási módokhoz

#### 🔥 Ajandelékárinya – Google Drive 🗴 🔃 Work Projects J Trello x 🚖 Összes vevő x 🤉 Ékszer vebősiuház, ékszer vebősiuház, éksz 9 4 🖪 🗯 🖲 : Rendelés összesítés Vissza a kosárba EKSZEREM.HU BIZTONSÁGOS KAPCSOLAT A & ONE Titániumból Készült Nagy Swarovski Köves Nyaklánc Szin: Ezüet színű OFIZETÉS 6.500 Ft 0 ELÉRHETŐSÉG SZÁLLÍTÁS Szállítási cím Kovács Mária, Magyarország 1101 Budapest X. Kőbányai út 47/B Módosítás 436201234567 Módosítás Kupon megadása GLS csomagpont (A számla közvetített szolgáltatást tartalmaz!) 450 Ft Házhozszállítás futárszolgálattal (A számla közvetített szolgáltatást 650 Ft Új hűségpontok: + 325 Összeg 6.500 Ft Beváltandó hűségpontok: 🗙 - 6500 (6,500 Ft) Bruttó végösszeg 0 Ft Megtakarított összeg 6.500 Ft AI 14 LT PS 🥽 🧿 🐖 () G 🔈 😸 🝓 🔂 다 다) 16:00 2021.01.06 1

Utána ez az oldal jelenik meg:

Válassza ki a szállítási módot, majd nyomja meg a **Tovább a fizetési módokhoz** gombot.

Ez az oldal fog megjelenni:

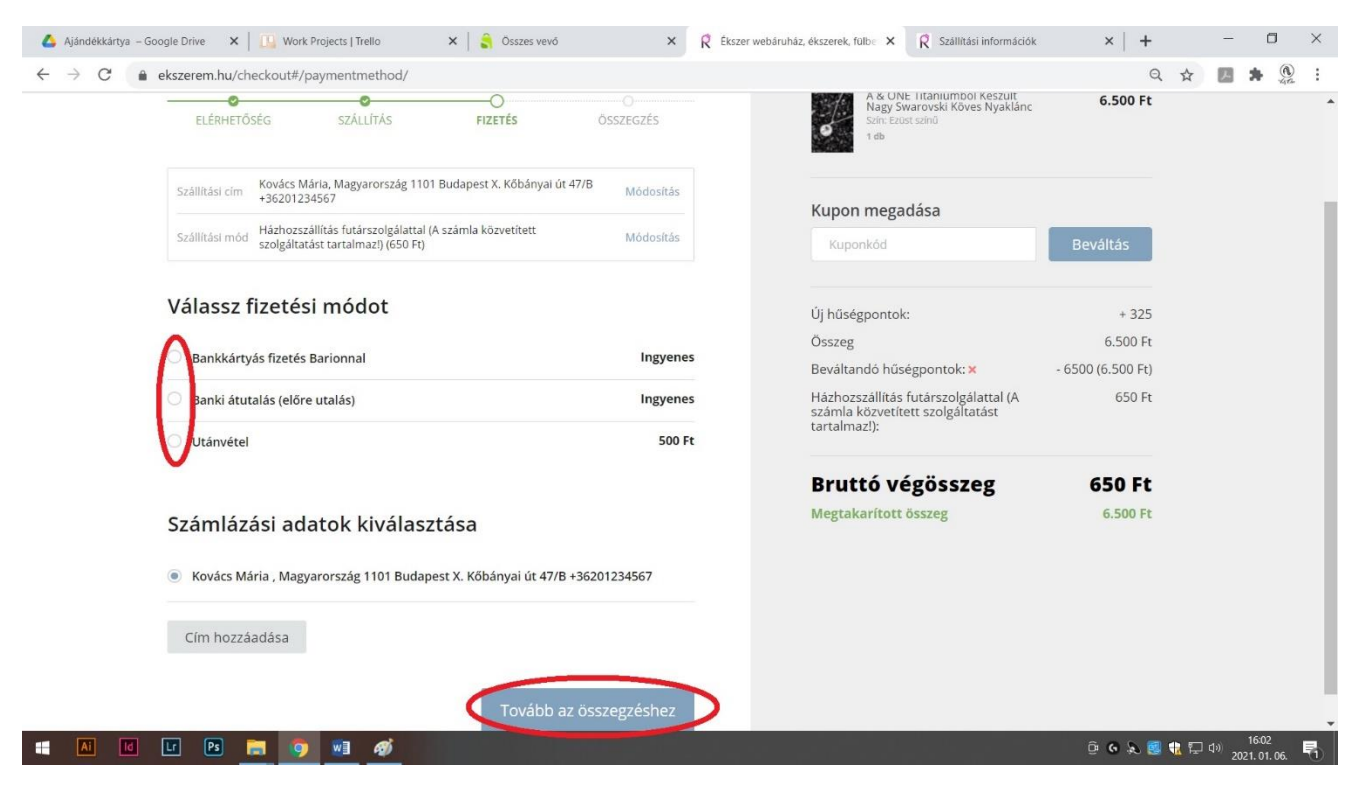

Amennyiben a szállítást hűségpontból szeretné fizetni, (és ezt a megjegyzés rovatban **jelzi** is) válassza a banki átutalás lehetőséget, a kapott emailt pedig vegye figyelmen kívül.

Nyomja meg a Tovább az összegzéshez gombot.

Megjelenik a Megjegyzés rovat:

| 💧 Ajándékkártya – Google Drive                   | 🗙   🛄 Work Projects   Trello 🛛 🗙   🔓 Össze                                           | rs vevő × R Ékszer webáruház, ék                                                                 | szerek, fülbe 🗙 🥂 Szállítási információk                                                                              | x   + - 0 ×                   |
|--------------------------------------------------|--------------------------------------------------------------------------------------|--------------------------------------------------------------------------------------------------|----------------------------------------------------------------------------------------------------|-------------------------------|
| $\leftrightarrow$ $\rightarrow$ C $$ ekszerem.hu | /checkout#/confirmation/                                                             |                                                                                                  |                                                                                                    | २ 🛧 🖪 🗯 🏨 :                   |
|                                                  | EKSZEREM.HU                                                                          |                                                                                                  | BIZTONSÁGOS.<br>KAPCSOLAT                                                                                             | •                             |
|                                                  | RENDELÉS ÖSSZEGZÉSE                                                                  |                                                                                                  |                                                                                                    |                               |
|                                                  | Szállítási cím Módositás                                                             | Szállítási mód Módositás                                                                         | Sizetés Módositás                                                                                                    |                               |
|                                                  | Kovács Mária<br>Magyarország<br>1101 Budapest X.<br>Köbányai út 47/B<br>+36201234567 | Házhozszállítás futárszolgálattal (A<br>számla közvetített szolgáltatást<br>tartalmaz!) (650 Ft) | Banki átutalás (előre utalás)<br>Kovács Mária<br>Magyarország<br>1101 Budapest X.<br>Köbányai út 47/B<br>+36201234567 |                               |
|                                                  | Termékek                                                                             |                                                                                                  |                                                                                                    |                               |
|                                                  | 1 db A & ONE Titániumból Készült Nagy Swarovski K<br>Szín: Ezüst színű               | öves Nyaklánc                                                                                    | 6.500 Ft                                                                                                    |                               |
|                                                  | Megjegyzés a rendeléshez 🔨                                                           |                                                                                                  |                                                                                                    |                               |
|                                                  | <                                                                                    |                                                                                                  | >                                                                                                    |                               |
|                                                  | Új hűségpontok:                                                                      |                                                                                                  | + 325                                                                                                    |                               |
|                                                  | Összeg                                                                               |                                                                                                  | 6.500 Ft                                                                                                    | :                             |
|                                                  | Beváltandó hűségpontok:                                                              | - 6500 (6.500 Ft)                                                                                |                                                                                                    |                               |
|                                                  | Házhozszállítás futárszolgálattal (A számla közve                                    | tített szolgáltatást tartalmaz!):                                                                | 650 Ft                                                                                                    |                               |
|                                                  | Banki átutalás (előre utalás)                                                        |                                                                                                  | Ingyenes                                                                                                    | - 1604 -                      |
| Ai id Lr Ps                                      |                                                                                      |                                                                                                  | ê                                                                                                    | • G 🔊 🤮 🍓 🖓 🎝 2021. 01. 06. 👫 |

Ha kitöltötte a megjegyzést (amennyiben szükséges), kipipálta a Vásárlási Feltételeket kattintson a MEGRENDELEM gombra:

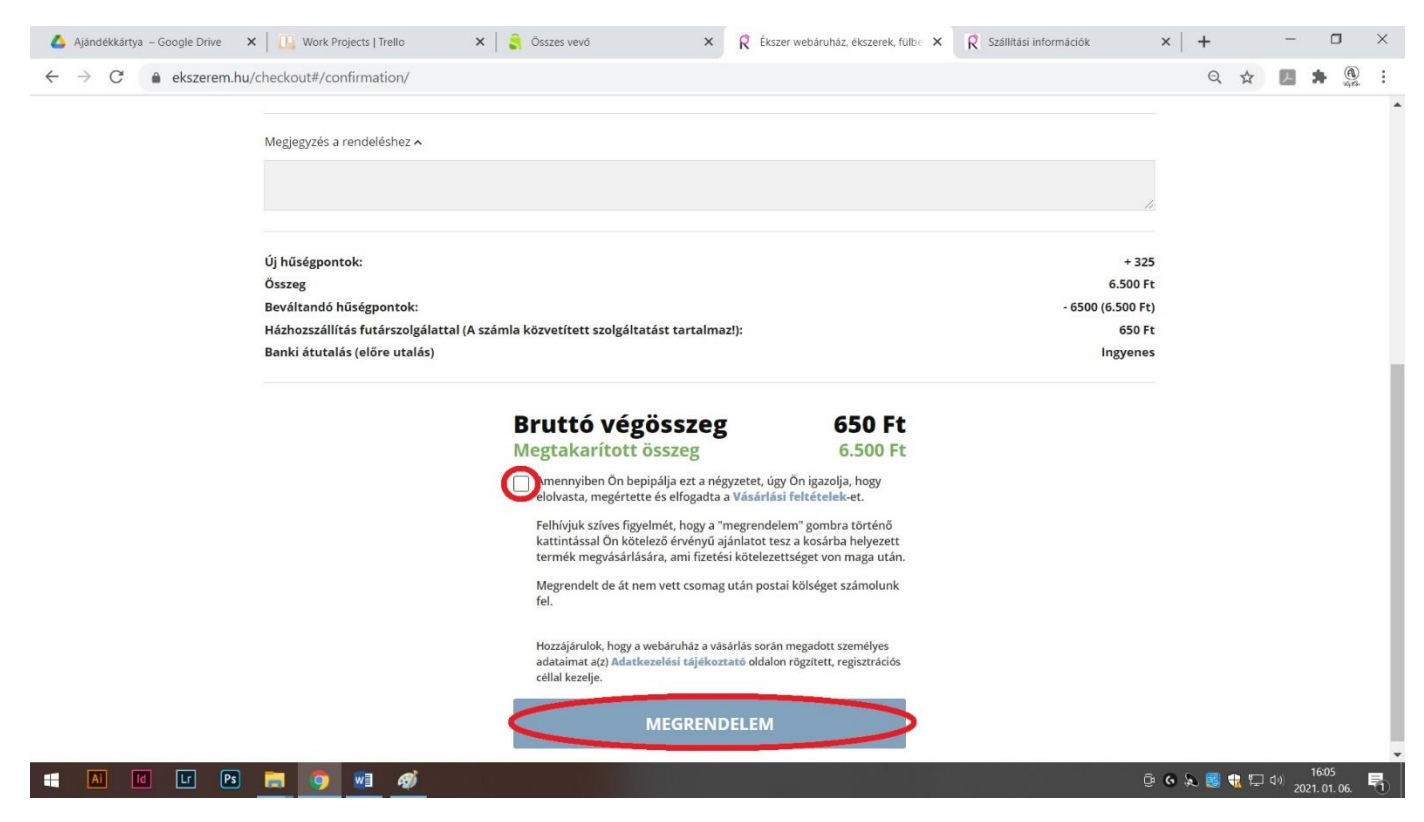

Új hűségpontnál látható, hogy mennyi hűségpontot fogunk Önnek jóváírni, amennyiben sikeres a rendelés.

Amennyiben sikeres volt a rendelés, ezt az oldalt fogja látni:

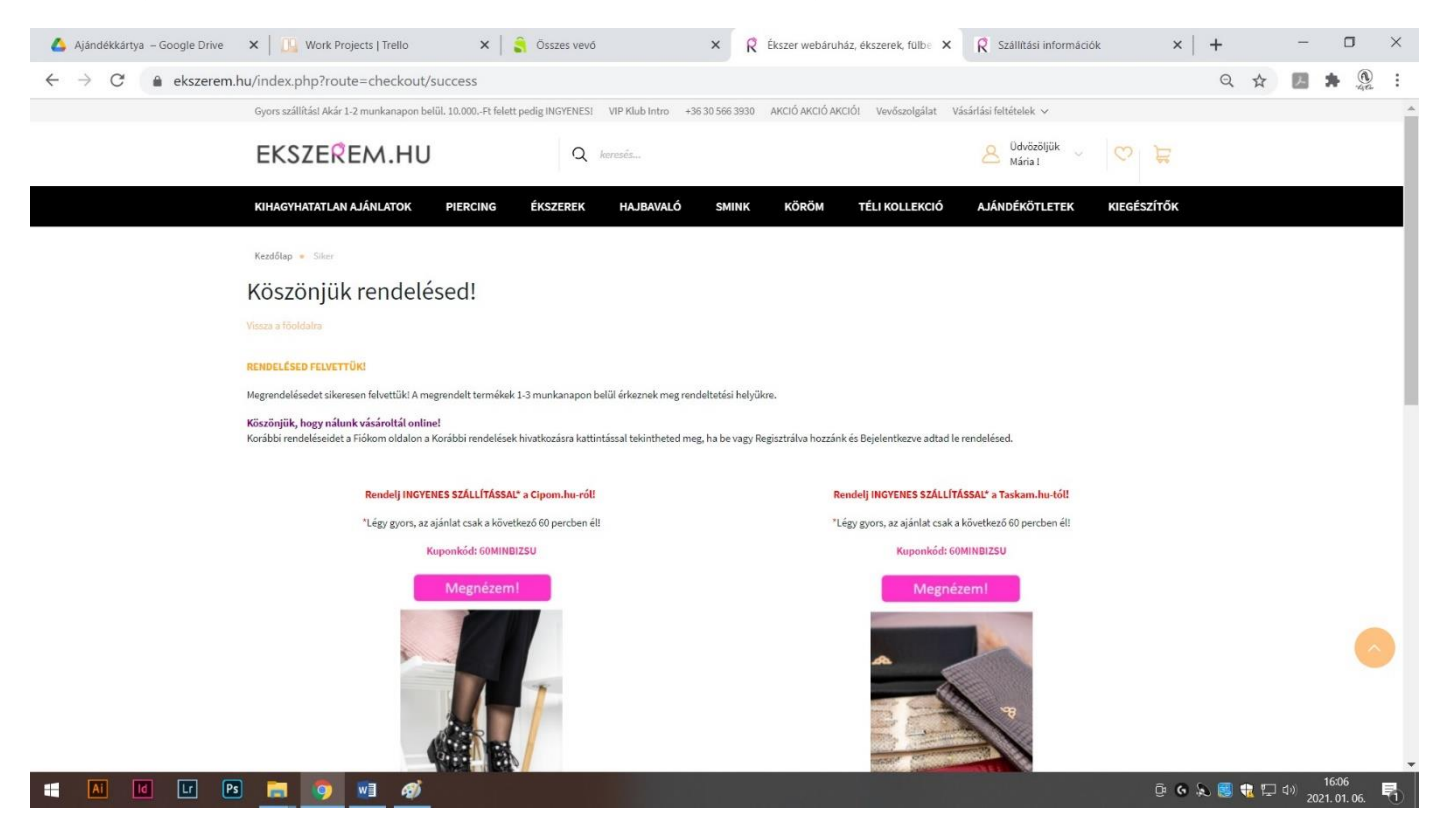

Ezzel el is készült a rendelés.

# 6., Rendelés státuszának megtekintése

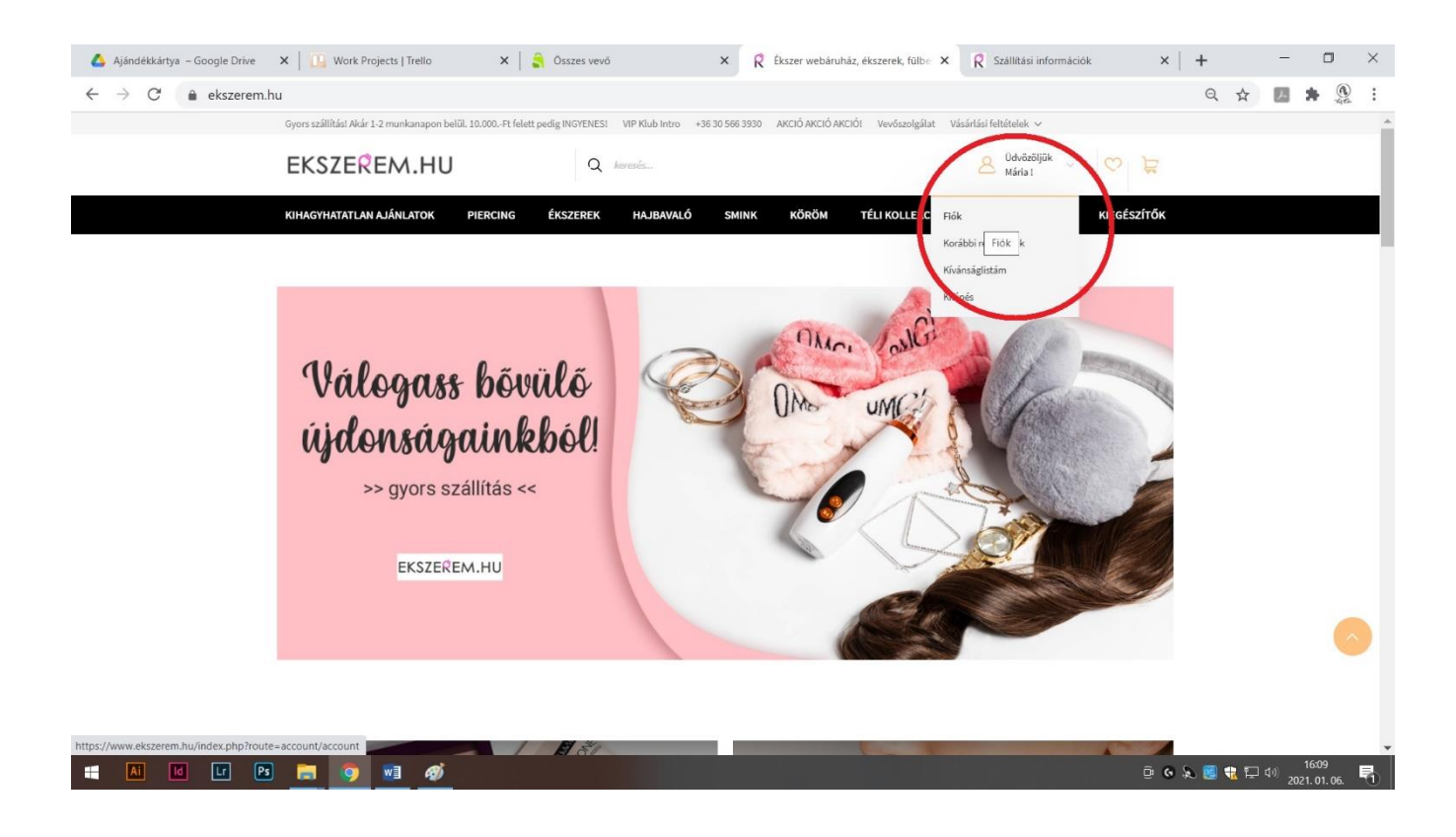

A kurzort az ÜDVÖZÖLJÜK legördülő menü fölé visszük, és rákattintunk a **FIÓK** gombra.

Utána ezt fogjuk látni:

| 🗴 Ajándékkártya – Google Drive 🗙   🛄 Wo | ork Projects   Trello 🗙 🛛 🔓 Összes vevő                                                            | × R Fiókom                                  | ×                              | R Szállítási információk | ×   +       | - 0                                        |
|-----------------------------------------|----------------------------------------------------------------------------------------------------|---------------------------------------------|--------------------------------|--------------------------|-------------|--------------------------------------------|
| ← → C                                   | ?route=account/account                                                                             |                                             |                                |                          | Q \$        | <b>L *</b> 4a                              |
|                                         | Gyors stallitasi Akar 1-2 munikanapon belul. 10.000-Pt felett pedig INGTENESI VIP /<br>EKSZEREM.HU | Kub Intro +36.30.566.3930 AKCIO AKCIO AKCIO | Vevoszolgalat Vasariasi teltet | dvözöljük                |             |                                            |
|                                         | KIHAGYHATATLAN AJÁNLATOK PIERCING ÉKSZEREK H                                                       | AJBAVALÓ SMINK KÖRÖM                        | TÉLI KOLLEKCIÓ AJÁNDÉ          | KÖTLETEK KIEGÉSZÍTŐK     |             |                                            |
|                                         | Fiókom                                                                                             |                                             |                                |                          |             |                                            |
|                                         | Fiőkadatok módosítása                                                                              |                                             |                                |                          |             |                                            |
|                                         | Jelszóczere                                                                                        |                                             |                                |                          |             |                                            |
|                                         | Címadatok módosítása                                                                               |                                             |                                |                          |             |                                            |
|                                         | Kivinságlistám                                                                                     |                                             |                                |                          |             |                                            |
|                                         | Rendeléseim                                                                                        |                                             |                                |                          |             |                                            |
|                                         | Korábbi rendelések                                                                                 |                                             |                                |                          |             |                                            |
|                                         | Letöltések                                                                                         |                                             |                                |                          |             |                                            |
|                                         | Hírlevél                                                                                           |                                             |                                |                          |             |                                            |
|                                         | Hirlevél megrendelése / lemondása                                                                  |                                             |                                |                          |             |                                            |
|                                         | Regisztrációs hozzájárulás                                                                         |                                             |                                |                          |             |                                            |
|                                         | Regisztrációs hozzájánulás elfogadása / elutasítása                                                |                                             |                                |                          |             |                                            |
|                                         | Személyes adatok törlése                                                                           |                                             |                                |                          |             |                                            |
|                                         | Személyes adatok letöltése                                                                         |                                             |                                |                          |             |                                            |
|                                         | Új hűségpontok:<br>Rendelkezése šiló hűségpontok: 3500                                             |                                             |                                |                          |             | Ó                                          |
|                                         | Leírás:                                                                                            | Pontérték:                                  | Felhasznált:                   | Érvényes:                |             |                                            |
|                                         | vásárlás(30139) - jóváírás alatt                                                                   | 325                                         | 0                              | 2022. 01. 06.            |             |                                            |
|                                         | 9 📃 🛷                                                                                              |                                             |                                |                          | ê G 🔈 📴 载 🕁 | (1 <sup>3))</sup> 16:10<br>2021. 01. 06. ( |

Alul látható a rendelésünk, a jóváírandó hűségpontokkal (amint a rendelés állapota változik, a hűségpont jóvá lesz írva).

Itt láthatjuk még, hogy mennyi hűségpontot használtunk fel eddig.

A FIÓKOM oldalon **KORÁBBI RENDELÉSEK** gombra rákattintva láthatjuk a korábbi rendeléseink:

| Ajāndékkārtya – G | Google Drive 🗙 🛛 🛺 Work Projects   Trello           | 🗙 📔 🕄 Összes vevő                  | ×R                    | Fiőkom          | ×                  | R Szállítási információk | ×   -    | F    | - | 0   |
|-------------------|-----------------------------------------------------|------------------------------------|-----------------------|-----------------|--------------------|--------------------------|----------|------|---|-----|
| → C 🌲             | ekszerem.hu/index.php?route=account/acco            | unt                                |                       |                 |                    |                          |          | Q \$ |   | F., |
|                   | Gyors szállítás! Akár 1-2 munkanapon belül. 10.000. | Ft felett pedig INGYENESI VIP Klub | Intro +36 30 566 3930 | ΑΚCIÓ ΑΚCIÓ ΑΚΟ | CIÓ! Vevőszolgálat | Vásárlási feltételek 🗸   |          |      |   |     |
|                   | EKSZEREM.HU                                         | Q keresés                          |                       |                 |                    | Odvözöljük<br>Mária !    | 01       | F    |   |     |
|                   | KIHAGYHATATLAN AJÁNLATOK PIERCI                     | NG ÉKSZEREK HAJE                   | AVALÓ SMINK           | KÖRÖM           | TÉLI KOLLEKCIÓ     | AJÁNDÉKÖTLETEK           | KIEGÉSZÍ | гőк  |   |     |
|                   | Kezdőlap 🚪 Fiók                                     |                                    |                       |                 |                    |                          |          |      |   |     |
|                   | Fiókom                                              |                                    |                       |                 |                    |                          |          |      |   |     |
|                   | Fiókom                                              |                                    |                       |                 |                    |                          |          |      |   |     |
|                   | Flőkadatok módosítása                               |                                    |                       |                 |                    |                          |          |      |   |     |
|                   | Jelszőcsere                                         |                                    |                       |                 |                    |                          |          |      |   |     |
|                   | Címadatok módosítása                                |                                    |                       |                 |                    |                          |          |      |   |     |
|                   | Kivánságlistóm                                      |                                    |                       |                 |                    |                          |          |      |   |     |
|                   | Rendeléseim                                         |                                    |                       |                 |                    |                          |          |      |   |     |
|                   | Korábbí rendelések                                  |                                    |                       |                 |                    |                          |          |      |   |     |
|                   | Letőítések                                          |                                    |                       |                 |                    |                          |          |      |   |     |
|                   | Hírlevél                                            |                                    |                       |                 |                    |                          |          |      |   |     |
|                   | Hírlevél megrendelése / lemondása                   |                                    |                       |                 |                    |                          |          |      |   |     |
|                   |                                                     |                                    |                       |                 |                    |                          |          |      |   |     |

#### Utána ezt az oldalt fogjuk látni:

📑 📶 🖬 📭 🖻 🧊 💓 🚿

| 💪 Ajándékkártya – Google Drive 🗙 🛛 🛺 Work Projects   Trello 🗙 📔                   | 🔒 Összes v    | evő               | ×R            | Korábbi rendeléseim | ×               | R Szállítási információk            | ×            | +     |   | - | σ | $\times$ |
|-----------------------------------------------------------------------------------|---------------|-------------------|---------------|---------------------|-----------------|-------------------------------------|--------------|-------|---|---|---|----------|
| $\leftarrow \  \   \rightarrow \  \   \mathbf{C}  \  \   \   \   \   \   \   \  $ |               |                   |               |                     |                 |                                     |              | Q     | ☆ | 7 | ► | :        |
| Gyors szállítás! Akár 1-2 munkanapon belül. 10.000Ft felett ped                   | dig INGYENES! | VIP Klub Intro +3 | 6 30 566 3930 | ΑΚCΙΟ ΑΚCΙΟ ΑΚCΙΟ   | ) Vevőszolgálat | Vásárlási feltételek $ \checkmark $ |              |       |   |   |   | -        |
| EKSZEREM.HU                                                                       | Q             | keresés           |               |                     |                 | Odvözöljük 🗸 Mária !                | 0            | F     |   |   |   |          |
| KIHAGYHATATLAN AJÁNLATOK PIERCING É                                               | ÉKSZEREK      | HAJBAVALÓ         | SMINK         | KÖRÖM               | TÉLI KOLLEKCI   | Ó AJÁNDÉKÖTLETEK                    | KIEGÉS       | zítők |   |   |   |          |
| Kezdőlap 🍺 Korábbi rendelések                                                     |               |                   |               |                     |                 |                                     |              |       |   |   |   |          |
| Korábbi rendeléseim                                                               |               |                   |               |                     |                 |                                     |              |       |   |   |   |          |
| Rendelési szám: #30139                                                            |               |                   |               |                     |                 | Állapot: Fizetésre vár              | - előre utal | lás   |   |   |   |          |
| Rendelés dátuma: 2021. 01. 06. 16:06:31                                           |               |                   |               |                     |                 | Vevő:                               | Kovács Mái   | ria   |   |   |   |          |
| Termékek; 1                                                                       |               |                   |               |                     |                 | Öss                                 | zesen: 650   | Ft    |   |   |   |          |
|                                                                                   |               |                   |               |                     |                 | Megnéz Ujra me                      | grendelen    |       |   |   |   |          |
|                                                                                   |               |                   |               |                     |                 |                                     |              |       |   |   |   |          |
| 1 - 1 / 1 rendelés                                                                |               |                   |               |                     |                 |                                     |              |       |   |   |   |          |
|                                                                                   |               |                   |               |                     |                 |                                     | Tová         | ibb   |   |   | 6 |          |
|                                                                                   |               |                   |               |                     |                 |                                     |              |       |   |   |   |          |
|                                                                                   |               |                   |               |                     |                 |                                     |              |       |   |   |   |          |
|                                                                                   |               |                   |               |                     |                 |                                     |              |       |   |   |   |          |

📴 🚱 💫 🥃 🎲 🖵 🕬 🛛 16:14

Itt van a rendelés azonosító száma is, mely szükséges lehet, ha a vevőszolgálatunkon érdeklődik a rendelése felől.

Miután a rendelés státuszát az ügyfélszolgálat átállítja, a FIÓKOM menüpont alatt lejjebb görgetve, a kurzort a részletek szó fölé emeljük, látni fogjuk, hogy mi, és mennyi került levonásra.

| 👃 Ajándékkártya – Goo                  | ogle Drive 🗙 🛛 🛄 Work Project:     | s   Trello 🗙 🛛 💲 Össze             | s vevő 🗙                | R Fiókom                                | ×R               | Szállítási információk    | ×   +       | - 1      |            |
|----------------------------------------|------------------------------------|------------------------------------|-------------------------|-----------------------------------------|------------------|---------------------------|-------------|----------|------------|
| $\leftrightarrow$ $\rightarrow$ C $$ e | ekszerem.hu/index.php?route=       | account/account                    |                         |                                         |                  |                           | \$          | # 8      | <b>@</b> : |
| Gyors s                                | zállítás! Akár 1-2 munkanapon belü | I. 10.000Ft felett pedig INGYENES! | VIP Klub Intro +36 30 5 | 666 3930 AKCIÓ AKCIÓ AKCI               | Ó! Vevőszolgálat | Vásárlási feltételek 🗵    |             |          | -          |
| EK                                     | SZEREM.HU                          | Q                                  | keresés                 |                                         |                  | 8 Ödvözöljük<br>Mária ! ∽ | Q F         |          |            |
| KIHAG                                  | GYHATATLAN AJÁNLATOK               | PIERCING ÉKSZEREK                  | HAJBAVALÓ               | SMINK KÖRÖM                             | TÉLI KOLLEKCIÓ   | Ó AJÁNDÉKÖTLETEK          | KIEGÉSZÍTŐ  | K        |            |
|                                        | Regisztrációs hozzájá              | rulás                              |                         |                                         |                  |                           |             |          |            |
|                                        | Regisztrációs hozzájár             | ulás elfogadása / elutasítása      |                         |                                         |                  |                           |             |          |            |
|                                        | Személyes adatok törl              | ése                                |                         |                                         |                  |                           |             |          |            |
|                                        | Személyes adatok lető              | ltése                              |                         |                                         |                  |                           |             |          |            |
|                                        | Új hűségpontok:                    |                                    |                         |                                         |                  |                           |             |          |            |
|                                        | Rendelkezésre álló hűségp          | pontok: 3175                       |                         |                                         |                  |                           |             |          |            |
|                                        | Dátum:                             | Leírás:                            | Pontérték:              | A hűségpontok felhaszn<br>részletei:    | alásának         | Érvényes:                 |             |          |            |
|                                        | 2021.01.06.                        | vásárlás(30139)                    | 325                     | 2021-01-06 - vasarlas(30138<br>650 pont | 9) - 6500 pont   | 2022.01.06.               |             |          | <u>م</u>   |
|                                        | 2021.01.06.                        |                                    | 10000                   | 7150 részlet                            | ek               | 2022. 01. 06.             |             |          |            |
|                                        |                                    |                                    |                         |                                         |                  |                           |             |          |            |
|                                        |                                    |                                    |                         |                                         |                  |                           |             |          |            |
| Ai Id                                  | Lr Ps 📻 🧿 🗤                        | Ø                                  |                         |                                         |                  | <u>Ģ</u>                  | G 💫 🧾 🖶 🖬 🖉 | ») 16:18 | . R        |

# 7., Aktuális hűségpontjaink

| 💪 Ajándékkártya – Google Drive                      | e 🗙 🛛 🛄 Work Projects   Trelle  | o 🗙 🛛 🔓 Összes vevő                | × R                      | Fiókom             | × R Szá         | illítási információk   | ×   +           | -          |                    |
|-----------------------------------------------------|---------------------------------|------------------------------------|--------------------------|--------------------|-----------------|------------------------|-----------------|------------|--------------------|
| $\leftarrow$ $\rightarrow$ C $\blacksquare$ ekszere | m.hu/index.php?route=accou      | nt/account                         |                          |                    |                 |                        | ☆               | <b>B *</b> | <b>A</b><br>1462 : |
| Gyors szállítás!                                    | Akár 1-2 munkanapon belül. 10.0 | 00Ft felett pedig INGYENES! VIP KI | ub Intro +36 30 566 3930 | AKCIÓ AKCIÓ AKCIÓ! | Vevőszolgálat N | Vásárlási feltételek 🗸 |                 |            | *                  |
| EKSZI                                               | EREM.HU                         | Q keresés.                         |                          |                    |                 | Ödvözöljük<br>Mária !  | ~ (\$) <u>F</u> |            |                    |
| KIHAGYHATA                                          | TLAN AJÁNLATOK PIEF             | RCING ÉKSZEREK HA                  | JBAVALÓ SMINK            | KÖRÖM TÉ           | ÉLI KOLLEKCIÓ   | AJÁNDÉKÖTLETEK         | KIEGÉSZÍTŐ      | к          |                    |
|                                                     | Regisztrációs hozzájárulás      |                                    |                          |                    |                 |                        |                 |            |                    |
|                                                     | Regisztrációs hozzájárulás el   | fogadása / elutasítása             |                          |                    |                 |                        |                 |            |                    |
|                                                     | Személyes adatok törlése        |                                    |                          |                    |                 |                        |                 |            | - 1                |
|                                                     | Személyes adatok letöltése      |                                    |                          |                    |                 |                        |                 |            |                    |
| -                                                   | Új hűségpontok:                 | - 2175                             |                          |                    |                 |                        |                 |            | - 1                |
|                                                     | Dátum:                          | Leírás:                            | Pontérték:               | Felhasznált:       |                 | Érvényes:              |                 |            |                    |
|                                                     | 2021.01.06.                     | vásárlás(30139)                    | 325                      | 0                  |                 | 2022. 01. 06.          |                 |            |                    |
|                                                     | 2021.01.06.                     |                                    | 10000                    | 7150 részletek     |                 | 2022.01.06.            |                 |            |                    |
|                                                     |                                 |                                    |                          |                    |                 |                        |                 |            |                    |
|                                                     |                                 |                                    |                          |                    |                 |                        |                 |            |                    |
| Ai Id Lr                                            | Ps 📃 🧿 💷 🧯                      | Ø                                  |                          |                    | · · ·           | ĝ                      | G 🔊 📓 🍕 🛅 d     | 2021.0     | )<br>1.06. 🖥       |

Aktuális hűségpontjainkat a Rendelkezésre álló hűségpontok bekezdésnél láthatjuk.